## 

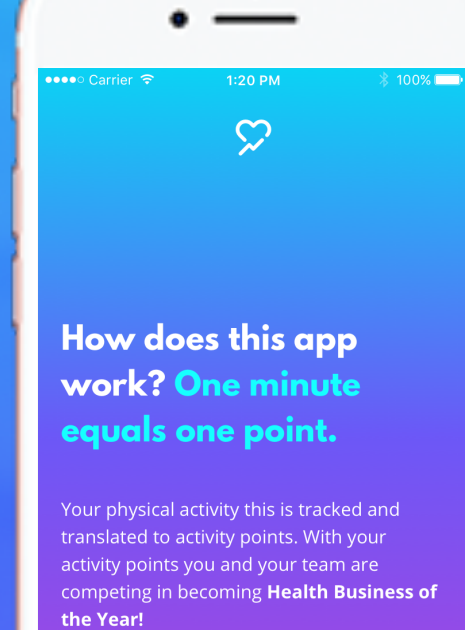

Uppstartsguide <u>Klicka här för</u> <u>introfilm</u>

NEXT >

## Så här gör du – iPhone

1. Installera Actimate.

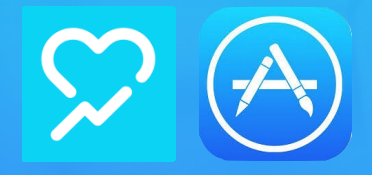

2. Öppna Actimate och logga in med inloggningsuppgifterna Actimate skickat dig.

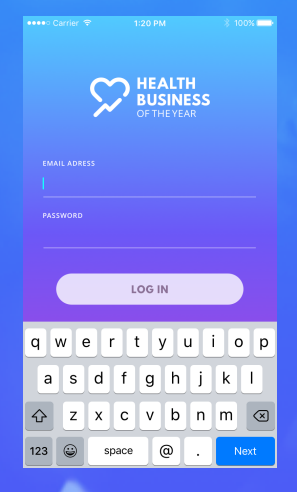

3. Tillåt Actimate att
 läsa din aktivitetsdata.

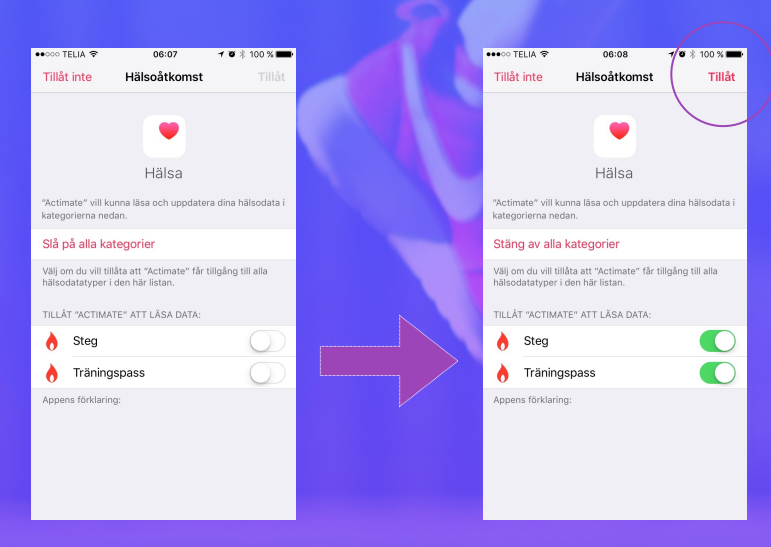

4. Ladda upp en profilbild eller välj en avatar.

5. Bra jobbat, nu är du redo att starta utmaningen!

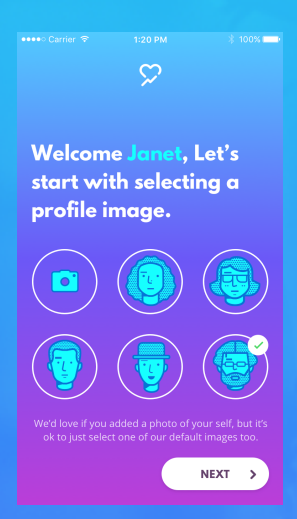

Lycka till, vi hoppas att du kommer igång med utmaningen på en gång!

Om du har frågor eller upplever problem så kan du chatta med oss på <u>www.actimate.se</u> eller maila oss på <u>support@actimate.se</u>.

## Så här gör du – Android

Kontrollera att du har Google Fitness
 installerat på din mobil.
 (Om inte, installera Google Fitness och skapa ett konto)

2. Installera Actimate.

3. Öppna Actimate och logga in med inloggningsuppgifterna Actimate skickat dig.

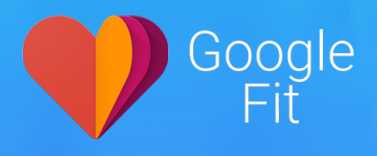

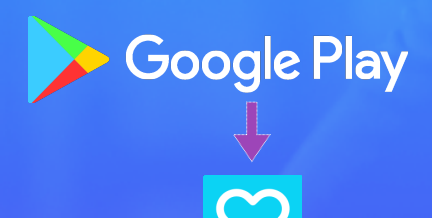

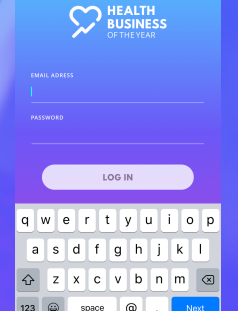

5. Välj det Google-konto du
använder/valt att använda för
Google Fitness och tillåt
Actimate att läsa din
aktivitetsdata.

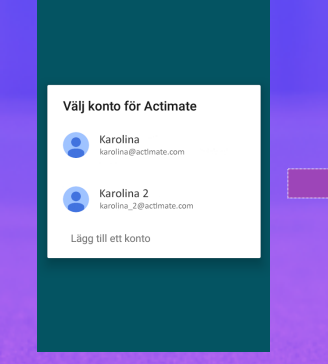

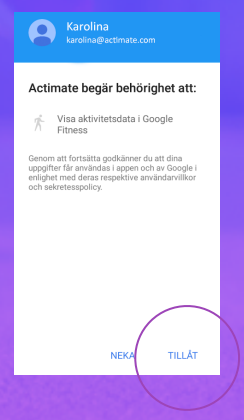

6. Ladda upp en profilbild eller välj en avatar.

7. Bra jobbat, nu är du redo att starta utmaningen!

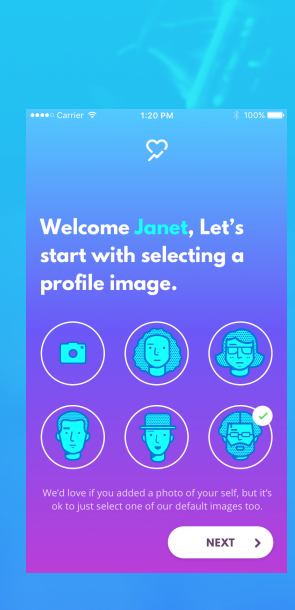

Lycka till, vi hoppas att du kommer igång med utmaningen på en gång!

Om du har frågor eller upplever problem så kan du chatta med oss på <u>www.actimate.se</u> eller maila oss på

support@actimate.se.

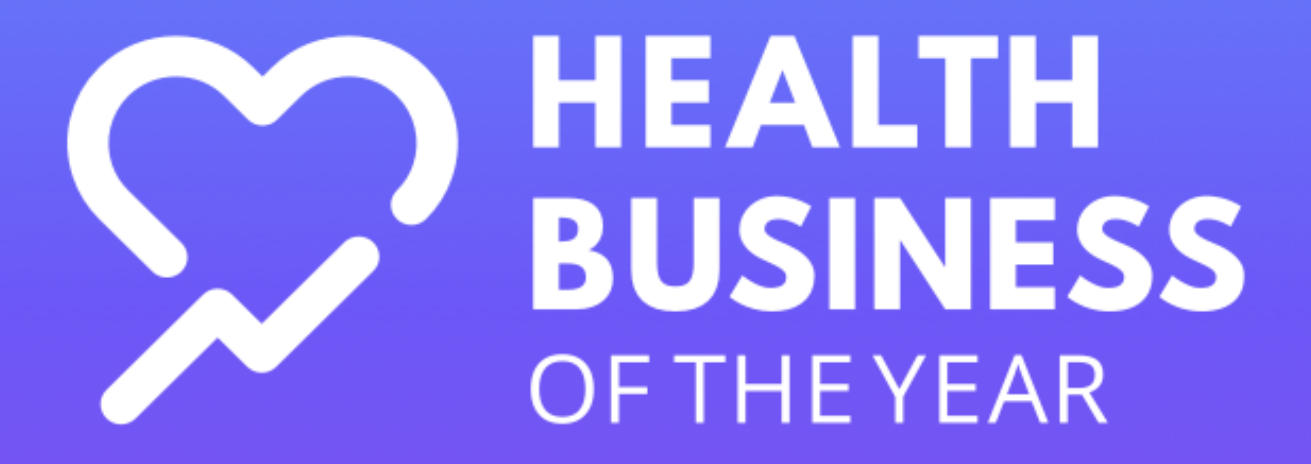